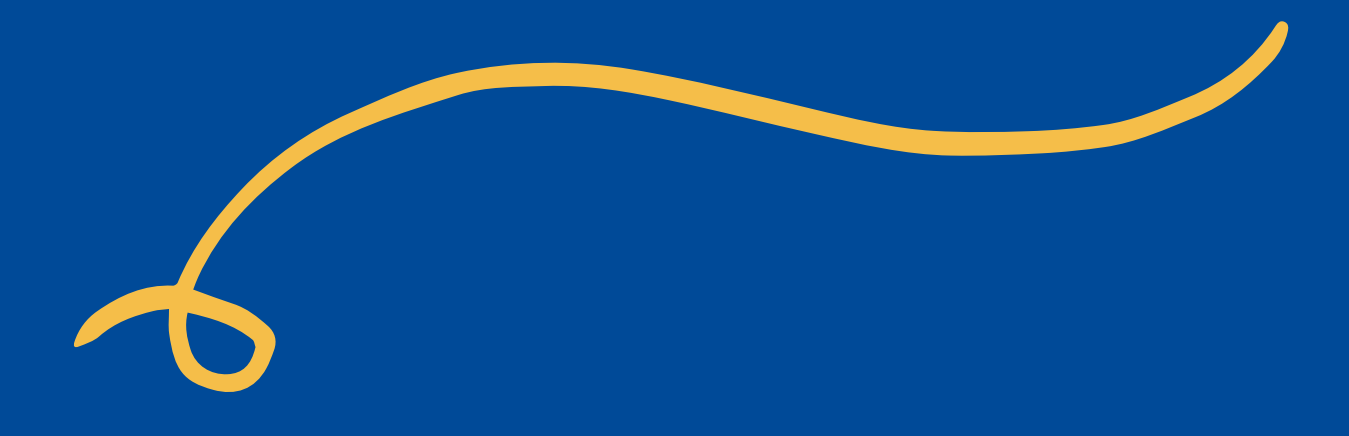

## **Pre-Inscripción** En linea

## MANUAL

## https://portalregistro.usac.edu.gt/

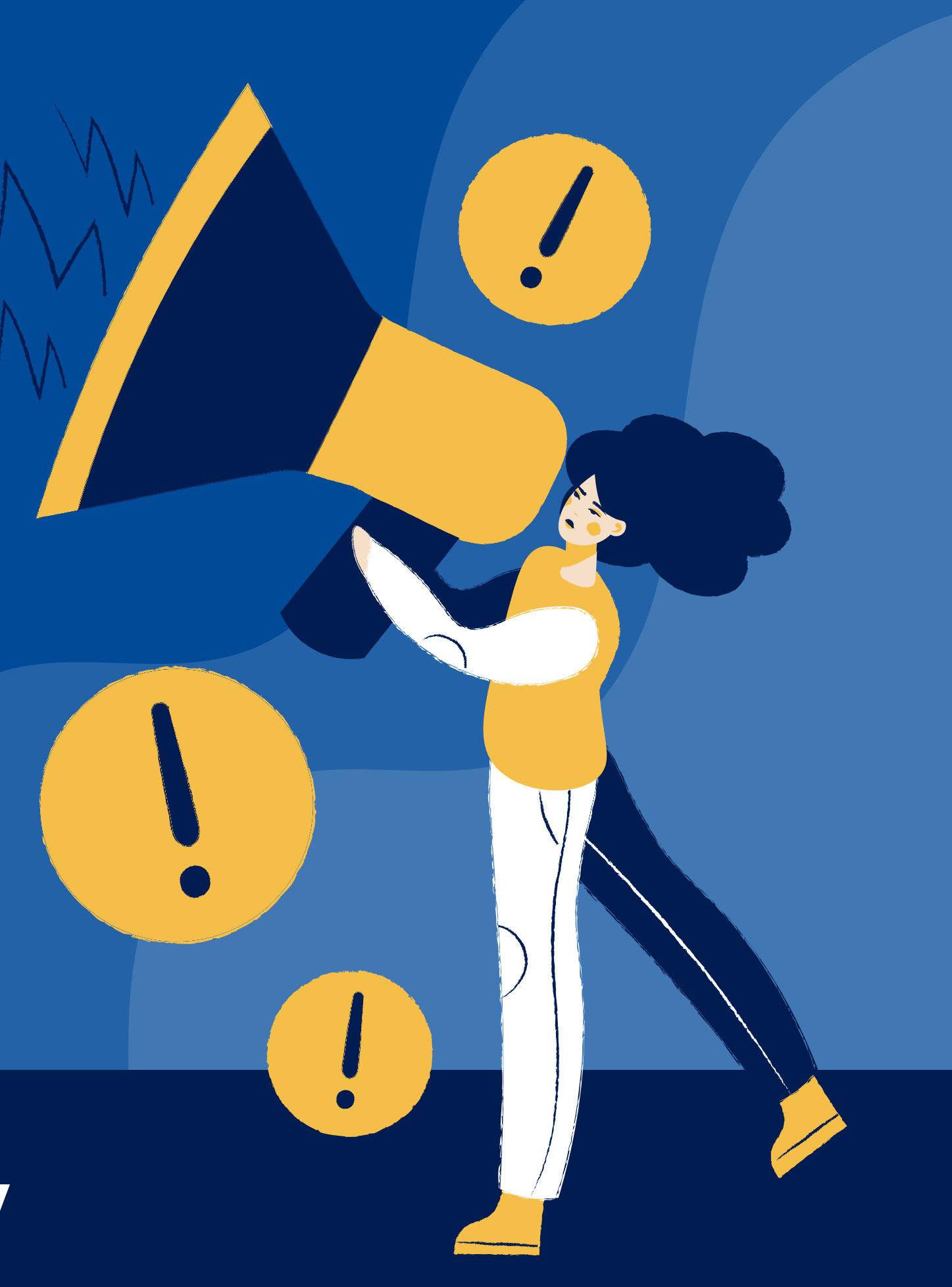

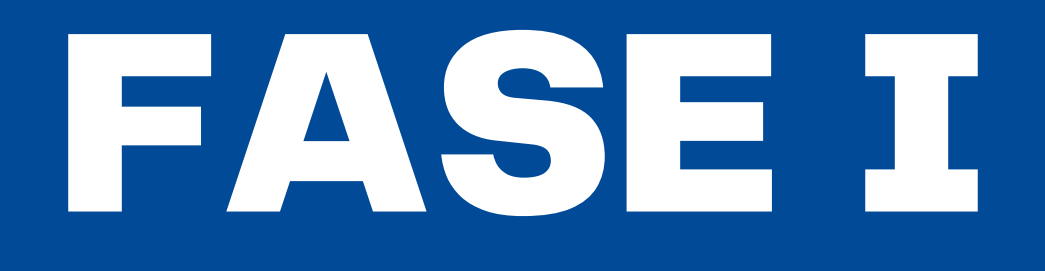

https://portalregistro.usac.edu.gt/

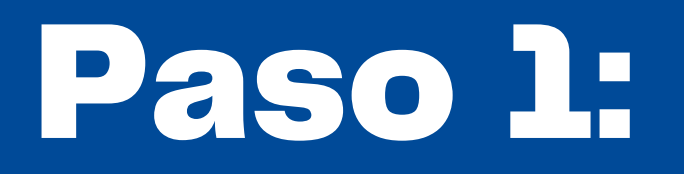

## Selección de Lugar de Estudios

| PAS<br>Selección de Lug | CO1 PASO 2 PASO 3   gar de Estudios Selección de Unidad Académica Selección de Carrera |   |
|-------------------------|----------------------------------------------------------------------------------------|---|
| #                       | Centro Universitario o Región                                                          |   |
| 1                       | CAMPUS CENTRAL                                                                         | s |
| 2                       | CHIQUIMULA                                                                             | s |
| 3                       | IZABAL                                                                                 | s |
|                         |                                                                                        |   |

## https://portalregistro.usac.edu.gt/

| Seleccionar |  |  |
|-------------|--|--|
| Seleccionar |  |  |
| Seleccionar |  |  |

## Continúa al paso 2

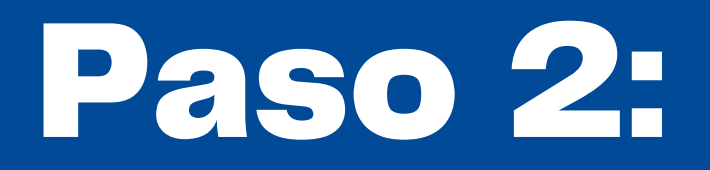

## Selección de Unidad Acádemica

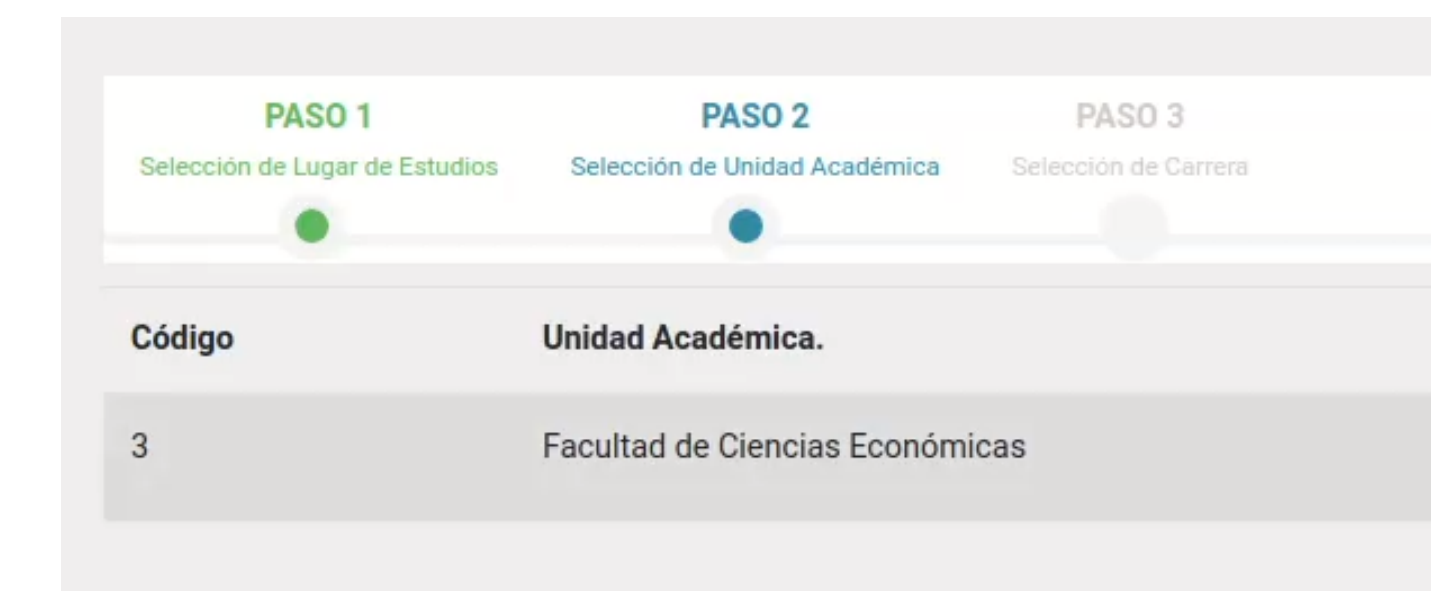

### https://portalregistro.usac.edu.gt/

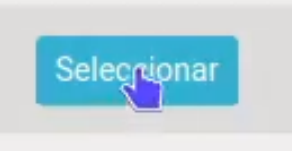

## Continúa al paso 3

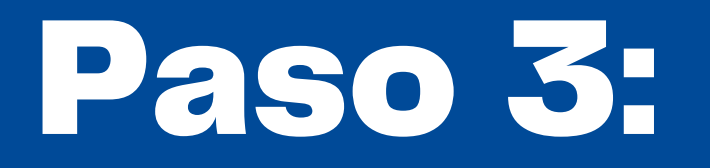

## Selección de Carrera

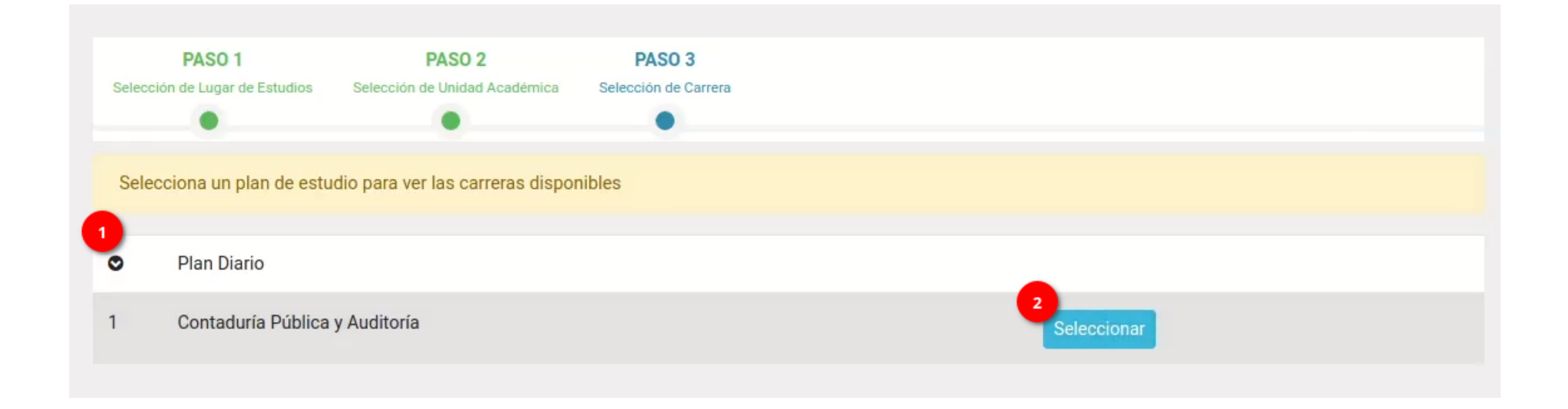

## https://portalregistro.usac.edu.gt/

### Confirmar Información

A continuación se presenta la información de tu carrera:

- Contaduría Pública y Auditoría
- Plan Diario
- Facultad de Ciencias Económicas
- CAMPUS CENTRAL

Presiona clic en "Aceptar" si la información es correcta o "Cerrar" si deseas seleccionar otra carrera.

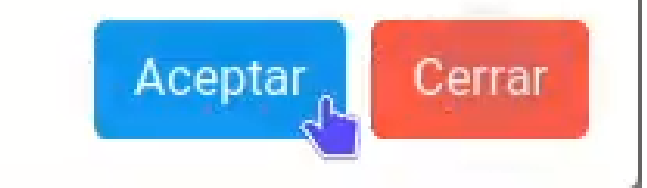

X

## Paso 3

## Continúa Si tus datos son correctos

### https://portalregistro.usac.edu.gt/

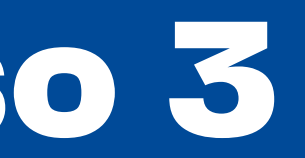

## Confirmación de Datos

# FASE III

https://portalregistro.usac.edu.gt/

| PASO 4 PASO 5<br>Datos Personales Estudios previos                                                                             |                |                 |                     |  |
|----------------------------------------------------------------------------------------------------|----------------|-----------------|---------------------|--|
| Información personal                                                                                                    |                |                 |                     |  |
| Número de Orientación Vocacional                                                                                               | 202000019      |                 | PIN                 |  |
| Primer nombre                                                                                                    | Segundo nombre | Primer apellido | Segundo apellido    |  |
| 10000                                                                                                    |                |                 | I                   |  |
| Otros Nombres                                                                                                    |                | Genero          | Fecha de Nacimiento |  |
| Otros Nombres                                                                                                    |                | •               | ÷ 12/04/2002 🗖      |  |
| 🖪 Información de contacto                                                                                                    |                |                 |                     |  |
| Dirección Completa                                                                                                    |                |                 |                     |  |
| Fiemplos                                                                                                    |                |                 |                     |  |
| Colonia Ejemplo 5 calle 12-34 zona 6<br>Kilometro 70 calle Principal 1-23 Aldea Ejemplo                                        |                |                 |                     |  |
| Canton Ejemplar Sector 1 Escuintla<br>Calle Central Guanagazapa Escuintla<br>Bulever Principal 12-34 Edificio Ejemplo Apartame | ento 5A Zona 6 |                 |                     |  |
| Departamento                                                                                                    | Municipio      | Zona            |                     |  |
|                                                                                                    | ÷              | \$              | \$                  |  |

## https://portalregistro.usac.edu.gt/

## Paso 4

## Verificación de Información Personal

## Continúa al Paso 5 Si tus datos son correctos

| es Personales Estudios previo             | 25                                    |                            |                                           |
|-------------------------------------------|---------------------------------------|----------------------------|-------------------------------------------|
| Estudios previos                          |                                       |                            |                                           |
| Los datos de su est<br>de pre-inscripción | tablecimiento ya <mark>f</mark> ueron | almacenados, presione clic | en "continuar" para generar su constancia |
| Número de Orientación Voc                 | cacional 2020000019                   |                            |                                           |
| Tipo de Estudio de Diversif               | icado Tipo Establecimien              | to                         |                                           |
| Perito                                    |                                       | ÷                          |                                           |
| Ubicación del Establecimie                | ento                                  |                            |                                           |
| País                                      | Departamento                          | Municipio                  |                                           |
| Guatemala                                 | <b>≑</b> Guatemala                    | ♦ Villa Canales            | \$                                        |
| Código postal                             |                                       |                            |                                           |
| 0                                         | ÷                                     |                            |                                           |
| Nombre del Establecimient                 | to                                    |                            |                                           |
| ESCUELA NACIONAL D                        | DE CIENCIAS COMERCIALES               | ADS. A INEB AMERICA        | \$                                        |
|                                           |                                       |                            |                                           |

### https://portalregistro.usac.edu.gt/

## Paso 5

## Información de Estudios Previos

## **Finaliza la Preinscripción** Si tus datos son correctos

## **Constancia de PreInscripción**

### **Constancia de Pre-Inscripción**

Puedes descargar tu constancia de inscripción haciendo clic en "Descargar Constancia" ó desde tu perfil de aspirante

NÚMERO DE ORIENT VOCACIONAL: NOMBRE COMPLETO: DETALLE CARRERA:

Exonerados, personas con discapacidad, mayores de 65 años y graduados en universidades privadas del país deben escribir al correo exoneradosprimeringreso2022@gmail.com donde se le dará el seguimiento correspondiente a partir del 12 de enero de 2022.

Extranjeros serán atendidos en E.F.P.E.M. a partir del 12 de enero de 2022, según las fechas establecidas para su Unidad Académica, con todos los documentos y reguisitos en original.

Reglamento Estudiantil, Art. 13 Pre-inscripción: Se llama así al procedimiento mediante el cual se revisan y califican los documentos requeridos en el Reglamento para el ingreso a la Universidad. Este procedimiento no presupone la obligación de inscribirse al aspitante.

### https://portalregistro.usac.edu.gt/

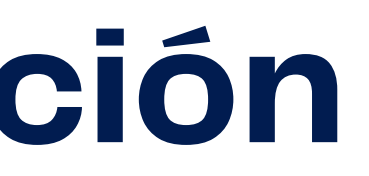

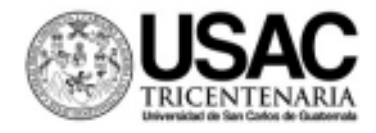

### DEPARTAMENTO DE REGISTRO Y ESTADÍSTICA CONSTANCIA DE PRE-INSCRIPCIÓN CICLO 2022

|   | ~ |   | ~ |        | ٠ |
|---|---|---|---|--------|---|
| - |   |   | U | In the | 2 |
|   | - | • | - |        |   |

C.U.I.:

Facultad de Ingeniería Plan Diario

Ingeniería en Ciencias y Sistemas

Para continuar con el proceso de inscripción dirigirse al siguiente link, el cual estará habilitado a partir del 12 de enero de 2022:

https://registro.usac.edu.gt/inscripcionenlinea

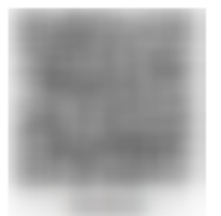

"Id y Enseñad a todos"

Reglamento Estudiantil, Art. 13 Pre-Inscripción. Se llama así al procedimiento mediante el cual se revisan y califican los documentos requeridos en el Reglamento para el ingreso a la Universidad.

Este procedimiento no presupone la obligación de inscribirse al Aspirante

https://portalregistro.usac.edu.gt/

## Contáctanos

### Sitio web

https://portalregistro.usac.edu.gt/

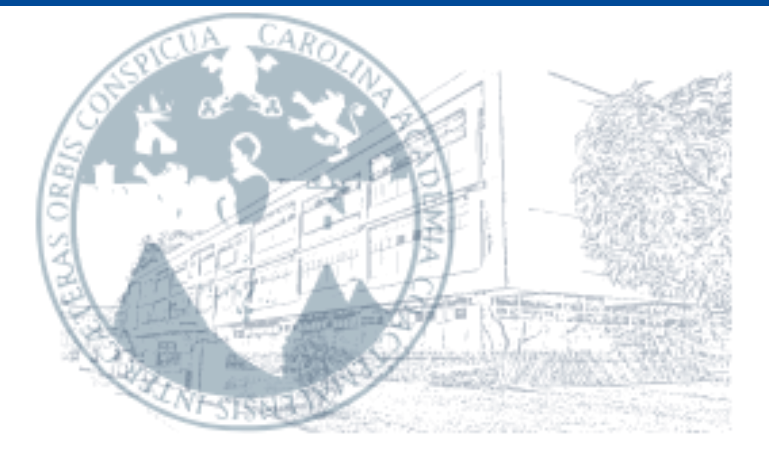

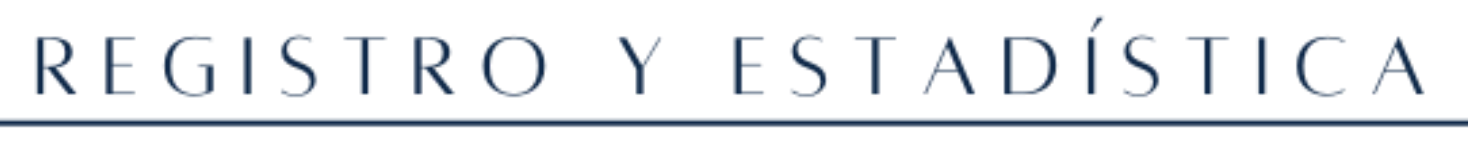

UNIVERSIDAD DE SAN CARLOS DE GUATEMALA Dirección general de administración